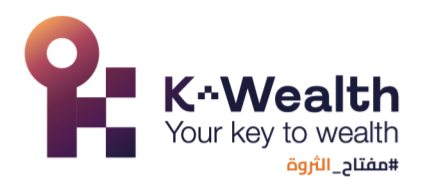

## دليل تعليمات كيفية البدء باستخدام المنصة التدريبية

الهدف من الدليل

الغرض من هذا الدليل هو توضيح كيفية البدء باستخدام المنصبة التدريبية التي تقدمها مركز مفتاح الثروة للتدريب.

الفئة المستهدفة

هذا الدليل يستهدف المتدربين المسجلين في الدورة التدريبية الذي يقدمها مركز مفتاح الثروة للتدريب. ا**لتعليمات** 

يمكنك الوصول الدورة التدريبية من خلال الخطوات التالية:

الدخول على المنصة التدريبية لمركز مفتاح الثروة للتدريب من خلال الرابط.
 www.kwealth.edu.sa

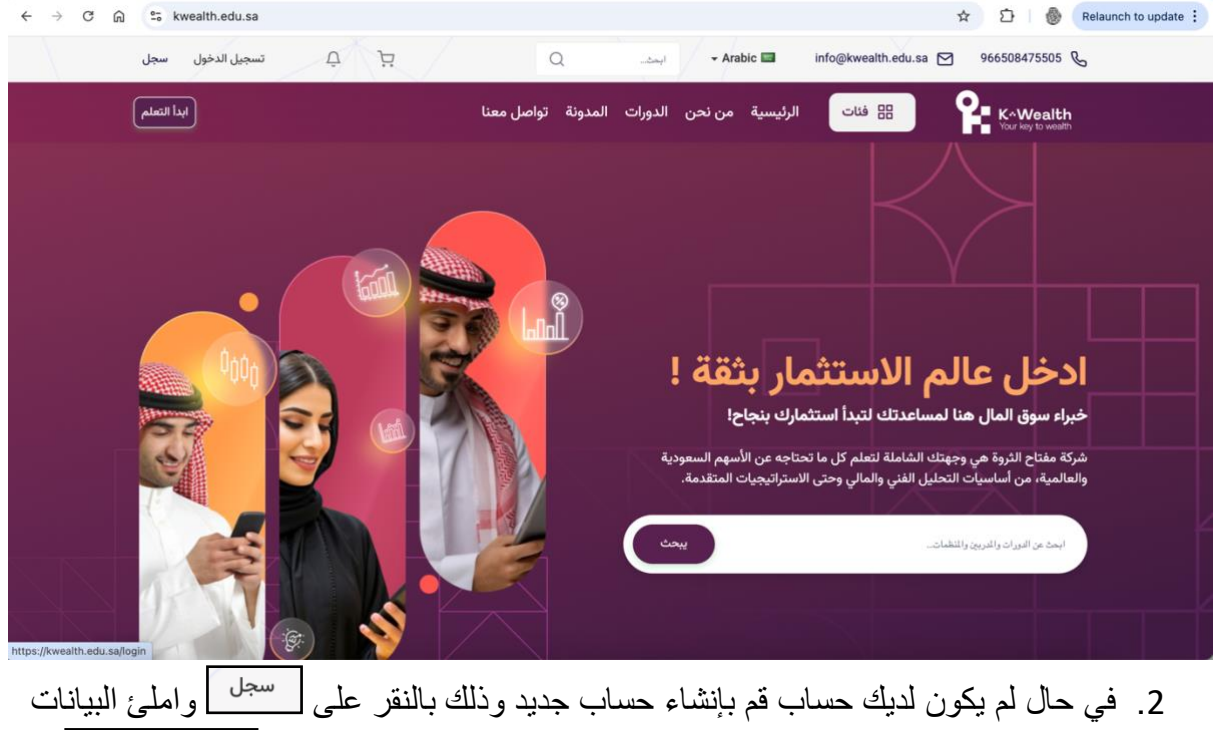

أ. في حال لم يكون لديك حساب فم بإنشاء حساب جديد ودلك بالنقر على مستعمل المستعمل البيانات المطلوبة، وفي حال كان لديك حساب قم بالدخول على حسابك بالنقر على السجيل الدخول أو المطلوبة،

الرياض، المملكة العربية السعودية سجل تجاري: 1010560682 المؤسسة العامة للتدريب: 2000204131077096 رقم التسجيل الضريبي: 312177528100003

www.kwealth.edu.sa
 info@kwealth.edu.sa
 +966508475505

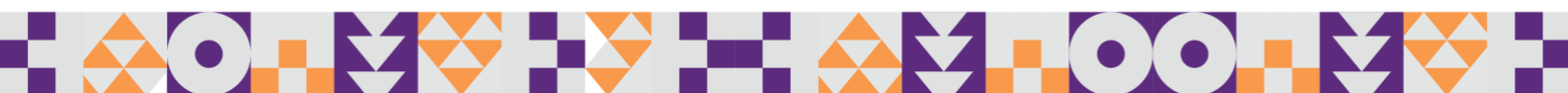

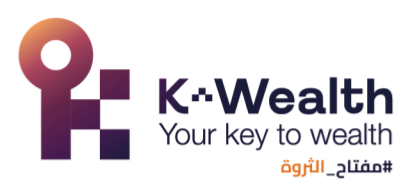

أدخل البريد الالكتروني والرقم السري المسجل في المنصة

| < → C ⋒ | 25 kwealth.edu.sa/l | ogin               |                    |            |                 |                       | ©= \$                          | Ð | Image: Image: |
|---------|---------------------|--------------------|--------------------|------------|-----------------|-----------------------|--------------------------------|---|----------------------------------------------------------------------------------------------------|
|         | تسجيل الدخول سجل    | Ŭ Ä                | Q                  | ايحث       | - Arabic 🖿      | info@kwealth.edu.sa 🎦 | 966508475505 📞                 |   |                                                                                                    |
|         | ابدأ التعلم         |                    | مدونة تواصل معنا   | الدورات ال | الرئيسية من نحن | 음 فئات                | K-Wealth<br>Your key to wealth |   |                                                                                                    |
|         |                     |                    |                    |            |                 |                       |                                |   |                                                                                                    |
|         |                     |                    |                    |            |                 |                       |                                |   |                                                                                                    |
|         |                     |                    |                    |            |                 |                       |                                |   |                                                                                                    |
|         |                     | خول إلى حسابك      | قم بتسجيل الد      | 68         |                 |                       |                                |   |                                                                                                    |
|         | عمول                | كترونى الهاتف المح | البريد الإل        | 23         |                 | -                     | וכד                            |   |                                                                                                    |
|         |                     |                    | البريد الالكتروني: | 10         |                 |                       |                                |   |                                                                                                    |
|         |                     |                    |                    | 644        |                 |                       | /                              |   |                                                                                                    |
|         |                     |                    | كلمة المرور:       | 9          |                 |                       | (0                             |   |                                                                                                    |
|         |                     |                    |                    | 13         |                 |                       |                                |   |                                                                                                    |
|         |                     | تسجيل الدخول       |                    | 8          |                 |                       |                                |   |                                                                                                    |
|         |                     | le                 |                    | uster      | LAUR -          |                       | -                              |   |                                                                                                    |

4. يمكنك الدخول على الدورة من خلال النقر على (الفصول)

| ••• • •                                           | 9                       | 📓 kwealth.edu.sa                                                                                                    | ି ଅନ୍ତ                              | t + C                                                                                                    |
|---------------------------------------------------|-------------------------|----------------------------------------------------------------------------------------------------|-------------------------------------|----------------------------------------------------------------------------------------------------|
| <b>9 4</b>                                        |                         | ت المدونة تواصل معنا                                                                                                    | e فئات الرئيسية من نحن الدورار<br>ا | K-Wealth<br>Your key to wealth                                                                                             |
|                                                   | Received and the second | ىلىي دورالللا<br>Arrivol<br>Stotikes<br>502007 0 10                                                                                                    | Summary<br>18552 78509              | Manal Student test<br>في في المعرون<br>في لوحة التحكم<br>معروة التحكم<br>معروة التحكم<br>معروة التحكم<br>معروا معروا معروا |
| 1                                                 | 0 رسائل الدعم           | <b>3</b> الدورات المشتراه                                                                                                    | رميد الحساب                         | ی الشهادات<br>() الشهادات<br>() احتاج مساعدة<br>() احتاج مساعدة                                                            |
| Now User<br>70.97%<br>Loyal User :الشارة التالية: | التعليقات               | والمعادمة والمعادمة المعادمة والمعادمة ولمعادمة والمعادمة والمعادمة والمعادمة والمعادمة والمعادمة والمعادمة والمعادمة والمعادمة والمعادمة والمعادمة والمعادمة والمعادمة والمعادمة والمعادمة والمعادمة والمعادمة والمعادمة والمعادمة والمعادمة والمعادمة والمعادمة ولمعادمة ولمعادمة ومعادمة والمع ومعادمة ولمعامية ومادمة والمع ومعادمة ولمعاميمة و<br>ومادمة والمعادمة والمعادمة والمعادمة والمعادمة والمعادمة ولمعامية ومعادمة ومادمة ومادمة ومعامية ومعامية ومعامي وم | 0<br>شحن رصيد المحفظة               |                                                                                                    |
| 2024                                              | احصائبات التعلم         |                                                                                                    | لمحة الملاحظات                      | Kwealth Learnin                                                                                                    |
| www.kwealth.e                                     | du.sa                   |                                                                                                    | السعودية<br>101                     | اض، المملكة العربية<br>الـ تداري: 0560682                                                                                  |

الريان المسلحة العربية المعلولية سجل تجاري: 1010560682 المؤسسة العامة للتدريب: 2000204131077096 رقم التسجيل الضريبي: 312177528100003

info@kwealth.edu.sa
 +966508475505

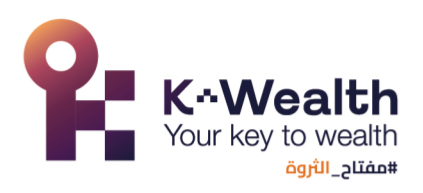

|                                      |                         | ت المشتراه)                            | أو من خلال النقر على (الدورات المشتراه) |                                                                                                    |  |  |
|--------------------------------------|-------------------------|----------------------------------------|-----------------------------------------|----------------------------------------------------------------------------------------------------|--|--|
| ••• • • < >                          | 9                       | 🔒 kwealth.edu.sa                       | ଅଷ୍ଟ ୯                                  | ů + C                                                                                                    |  |  |
| • <del>•</del>                       |                         | المدونة تواصل معنا                     | فئات الرئيسية من نحن الدورات            | K^Wealth     Your key to wealth                                                                                                    |  |  |
|                                      | Real Provide the Second | سي دورالي<br>Arnud<br>Boonce<br>502007 | 08552                                   | Assignments و معنا المعامل المعامل |  |  |
| New User                             | O (ulit) Itean          | 3 معمد المعمد الم                      | رمید الحساب<br>0                        | رضا الاختيارات<br>(س) الشهادات<br>(س) احتاج مساعدة<br>(س) الاشعارات                                                                                                    |  |  |
| 70.97%<br>لىشارة التالية: Loyal User | التعليقات               | ولسات خاصة                             | –<br>شحن رصيد المحفظة                   | استمتع بالتعلم عبر الإنترنت<br>Kwealth Learning                                                                                                    |  |  |
| 2024                                 | احصائبات التعلم         |                                        | لمحة الملاحظات                          |                                                                                                    |  |  |

5. في صندوق الدورة المراد الدخول إليها، قم بالنقر على الثلاثة نقاط على اليسار في الزاوية (:)

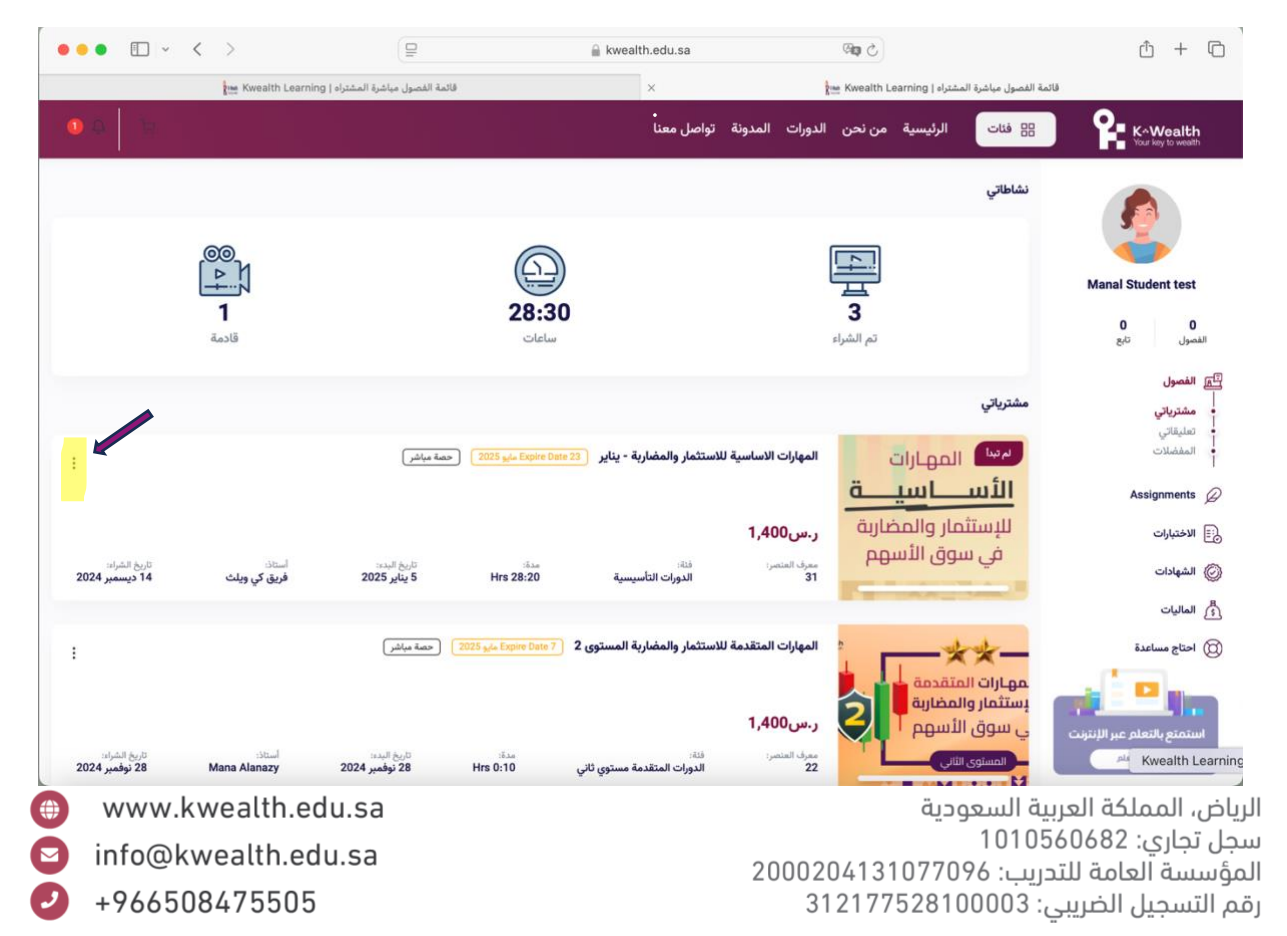

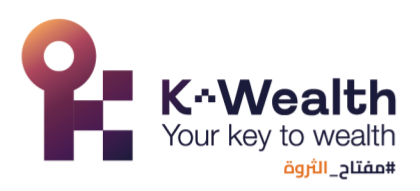

 . يظهر لك قائمة منسدلة، قم بالنقر على (صفحة التعلم). ••• • • • • 🔒 kwealth.edu.sa 5 00 الرئيسية من نحن الدورات المدونة تواصل معنا 88 فئات K-Wealth نشاطاتي 4 1 3 3 △↓ 1 nt test 28:30 0 الفصول تم الشراء قادمة ساعات الفصول مشترياتي تعلىقا المفضلات المهارات الاساسية للاستثمار والمضاربة - يناير Expire Date 23 مايو 2025 حصة مباشر المهارات الأس\_اسي\_\_\_ة 🔢 الاختبارات فاتورة للإستثمار والمضاربة ر.س1,400 تعليق ) الشهادات في سوق الأسهم معرف المتصر: 31 تاريخ الشراء: 14 ديسمبر 2024 الماليات استاد: فریق کی ویلث تاريخ البدء: 5 يناير 2025 Hrs 28:20 ديه: الدورات التأسيسية 🔘 احتاج مساعدة المهارات المتقدمة للاستثمار والمضاربة المستوى 2 Espire Date 7 مليو 2025 حصة مباشر 🗋 الاشعارات : \*\* مهارات المتقدمة 63 الاعدادات يستثمار والمضاربة 2 ر.س1,400 ي سوق الأسهم معرف العتضر: **22** تاريخ الشراء: 28 نوفمبر 2024 Mana Alanazy تاريخ اليدء: 28 نوفمبر 2024 :8.La Hrs 0:10 الدورات المتقدمة مستوي ثاني YouTube دی عزام وفریقه | بودکاس ت حنابة -

## وفي حال كنت في صفحة (دورتي)، فيمكن الدخول الى الدورة بالنقر على (ابداء التعلم)

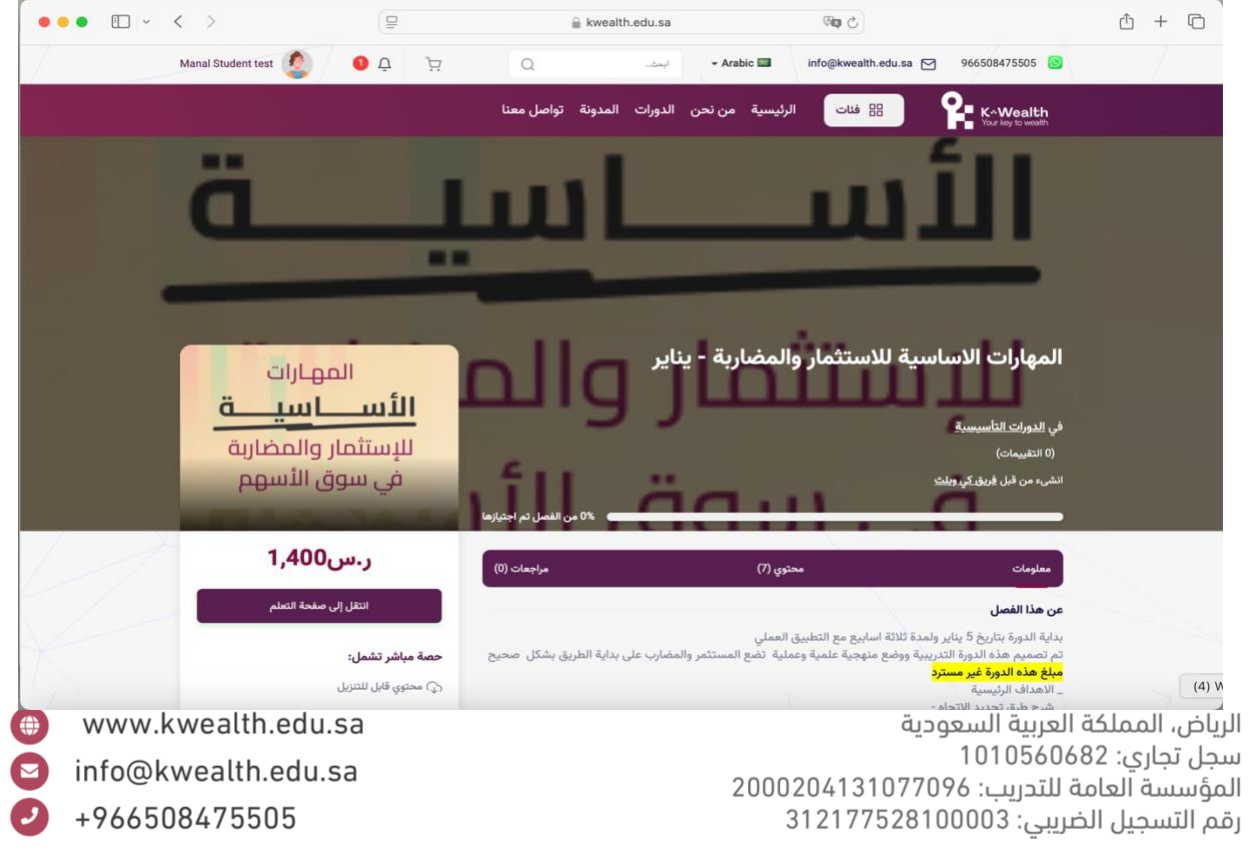

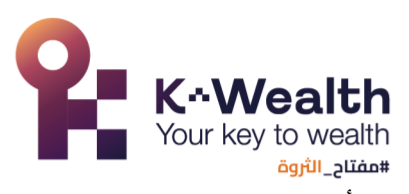

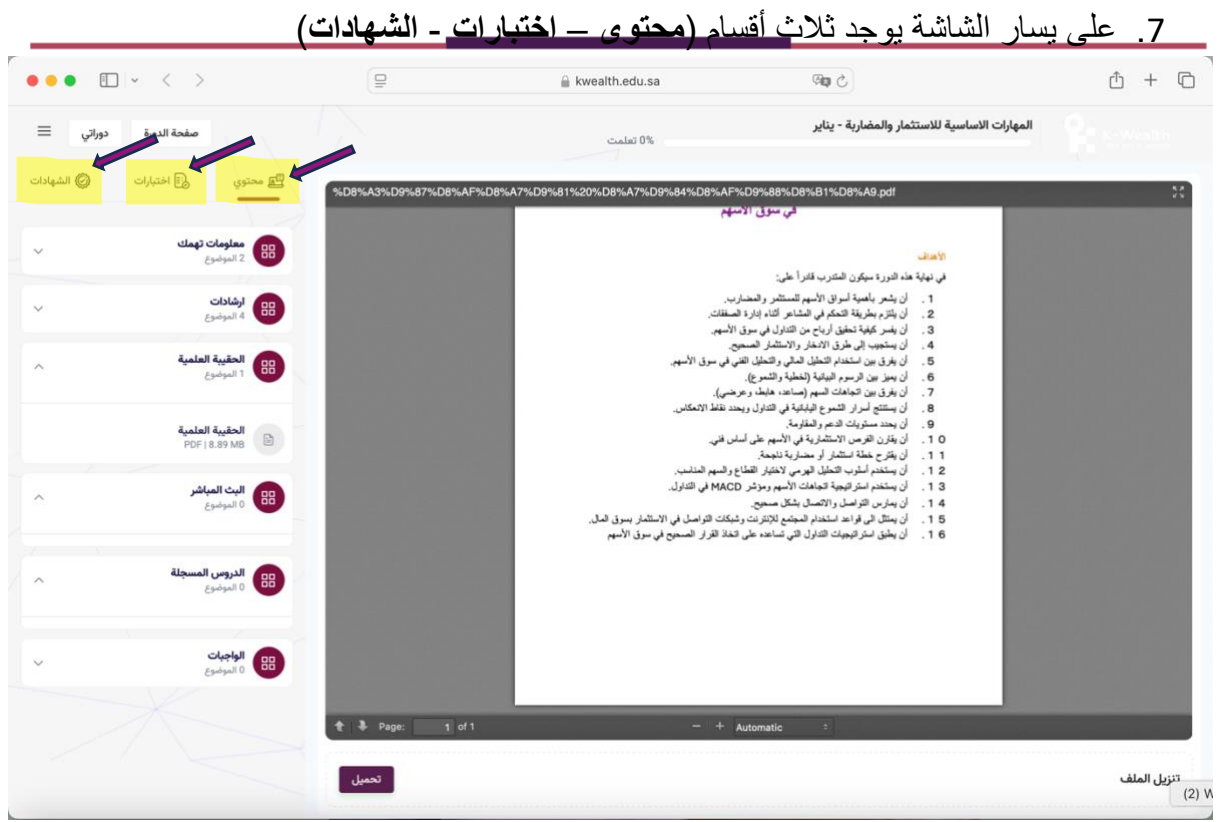

8. تحت قسم المحتوى سوف تجد كل ما يخص الدورة؛ في (معلومات تهمك) سوف يتم إضافة معلومات مهمه عن الدورة، وشروحات لكيفية استخدام بعض البرامج والأدوات.

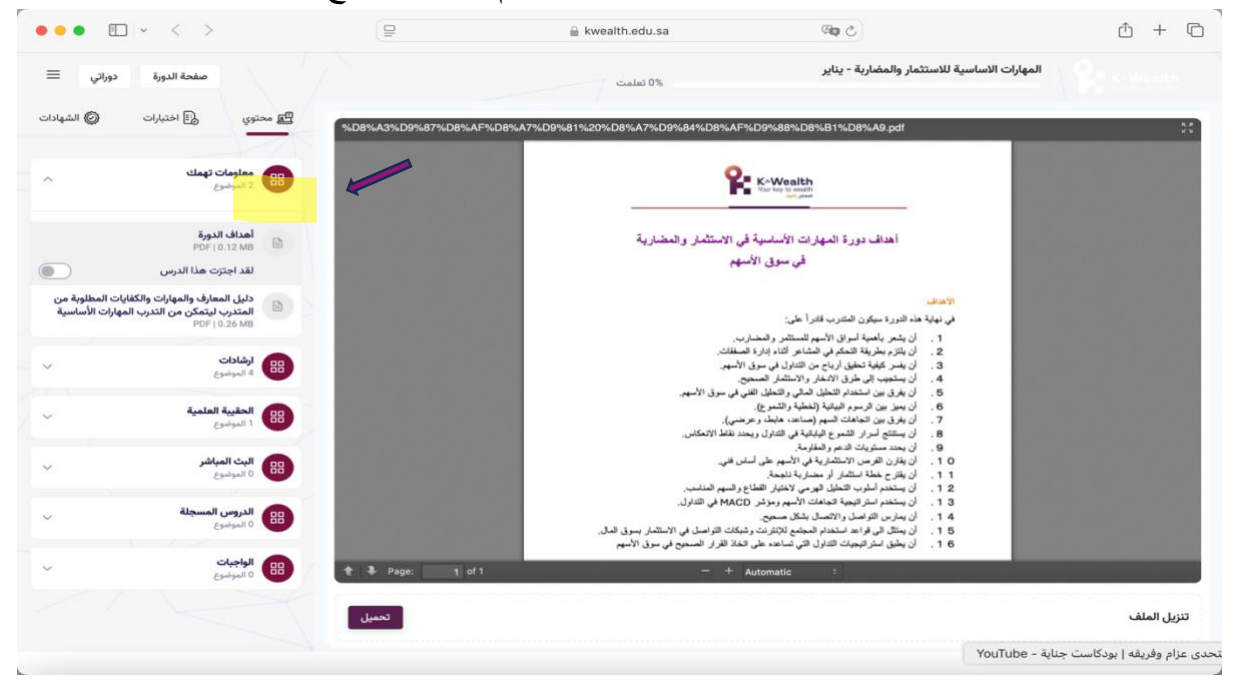

الرياض، المملكة العربية السعودية سجل تجاري: 1010560682 المؤسسة العامة للتدريب: 2000204131077096 رقم التسجيل الضريبي: 312177528100003

www.kwealth.edu.sa
info@kwealth.edu.sa
+966508475505

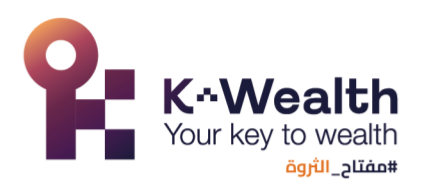

9. يحتوي (ارشادات) على دليل الاستخدام، وسياسة التواصل، والتغذية الراجعة، والتنبيهات المذابية في الدينية

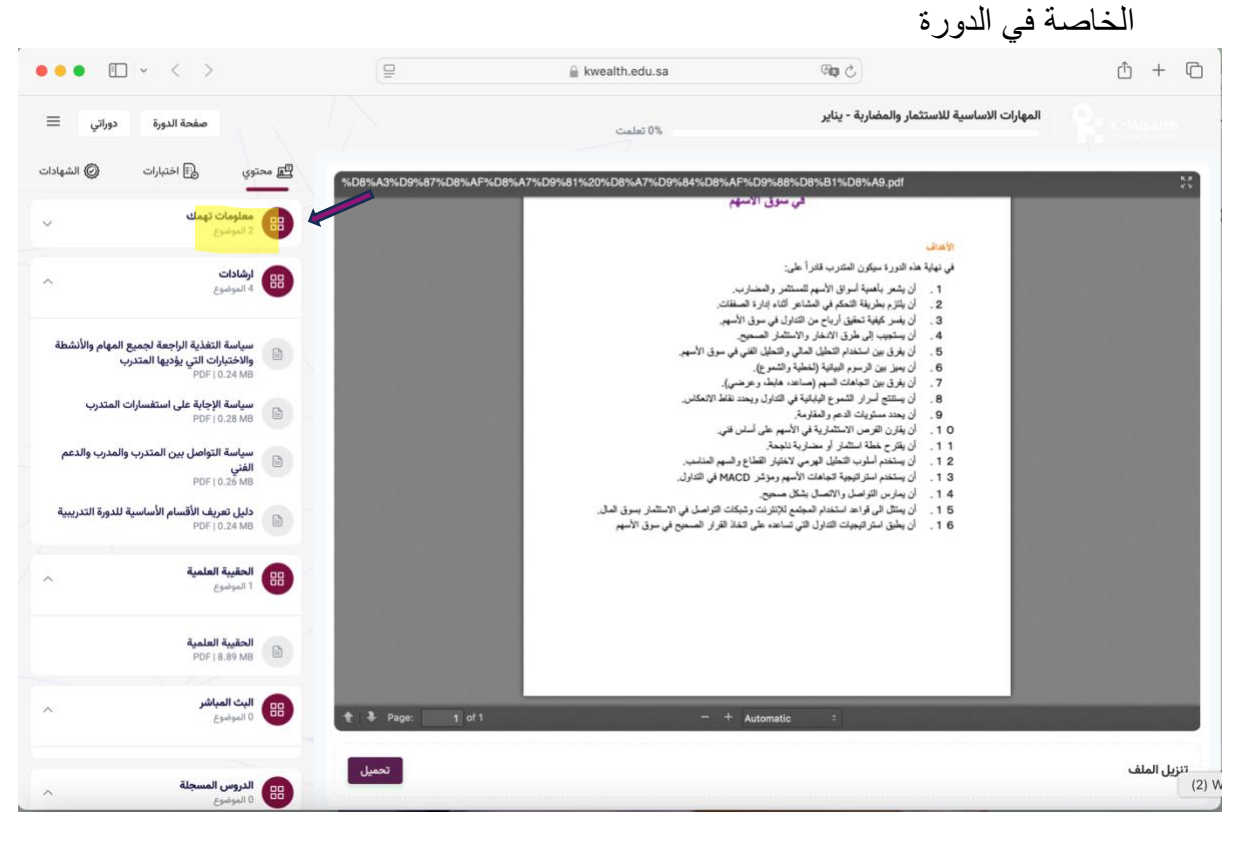

## 10. لحضور الدورة عند انعقادها في موعدها، انقر على (البث المباشر)

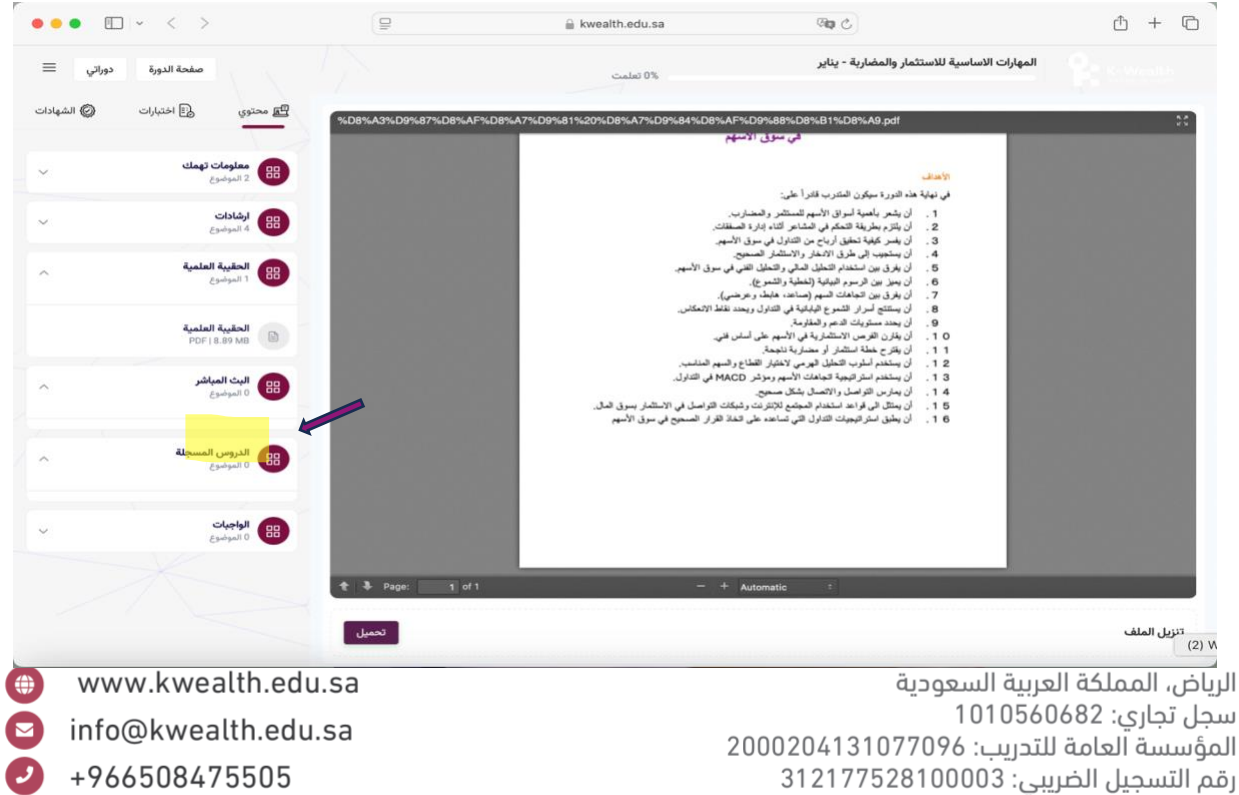

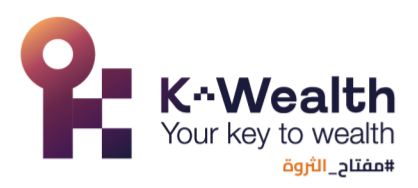

11. في (الدروس المسجلة) سوف تجد الدروس التي فاتتك سواء مختصره أو كاملة

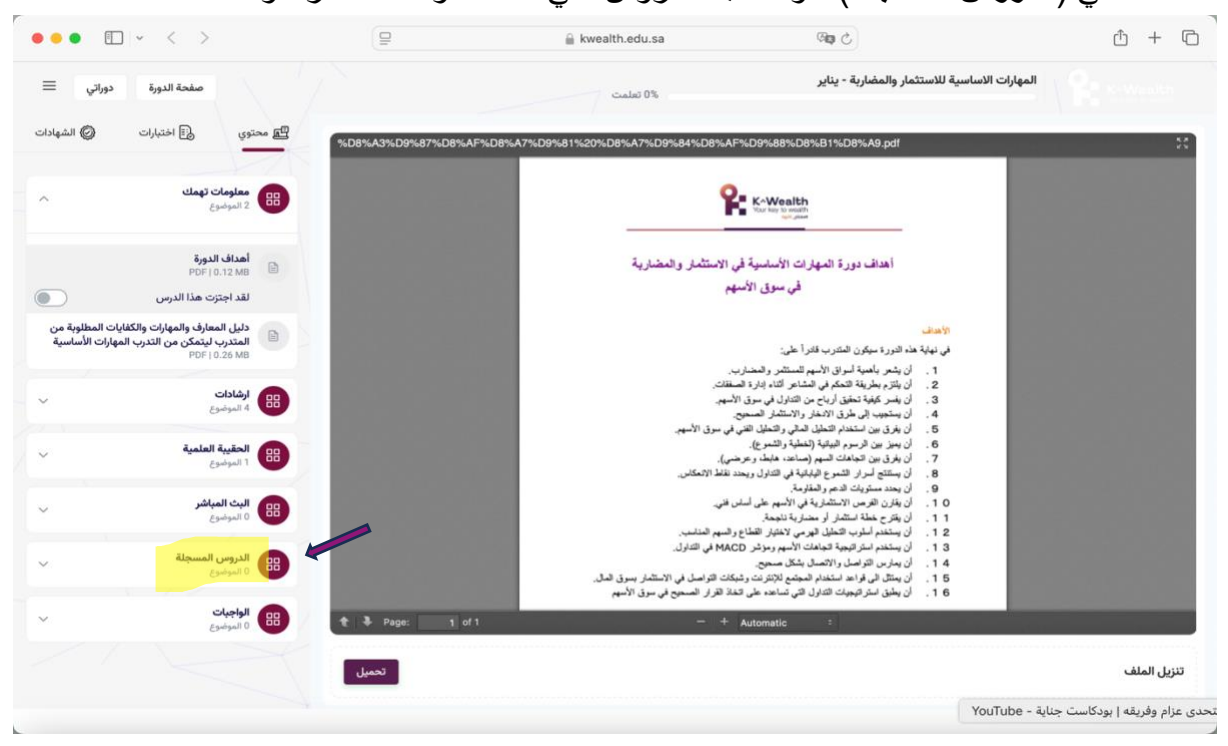

## 12. في (الواجبات) سوف يتم رفع الواجبات اليومية بعد كل درس

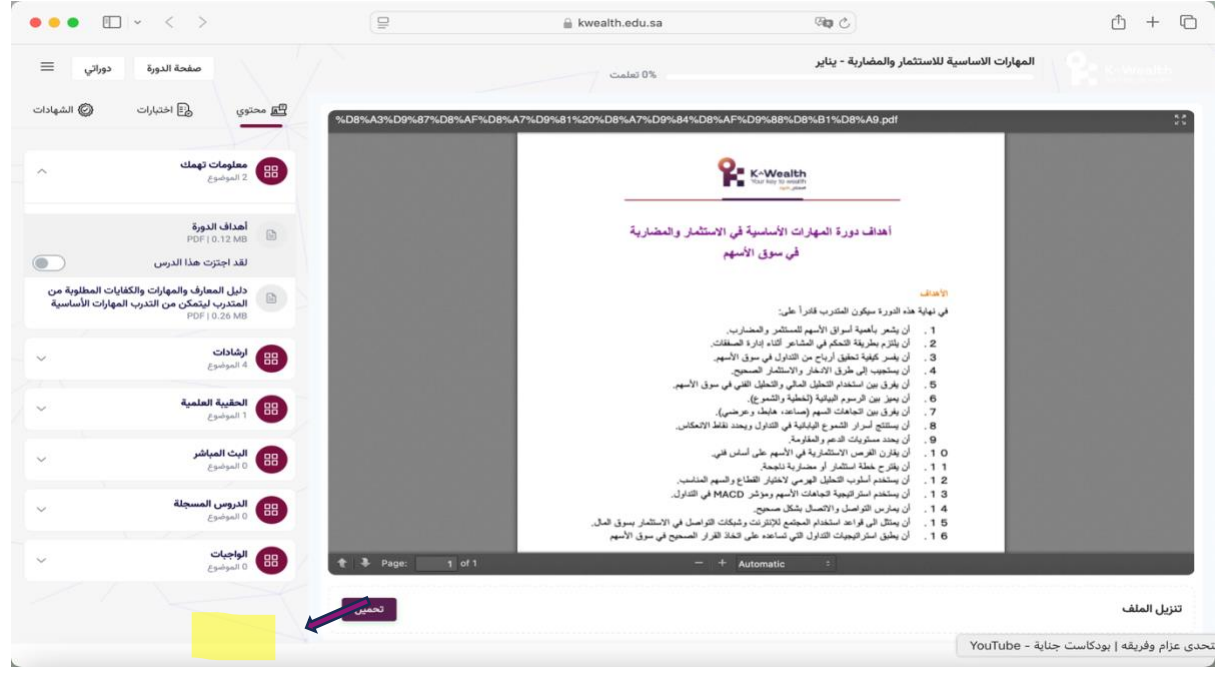

13. في <u>قسم الاختبارات</u> يتم رفع الاختبار النهائي للدورة

الرياض، 4 للمع<sup>رف</sup> وتبيت الشيوادايين سوف تجد شهادتك سجل تجاري: 1010560682 المؤسسة العامة للتدريب: 2000204131077096 رقم التسجيل الضريبي: 312177528100003

www.kwealth.edu.sa
info@kwealth.edu.sa
+966508475505